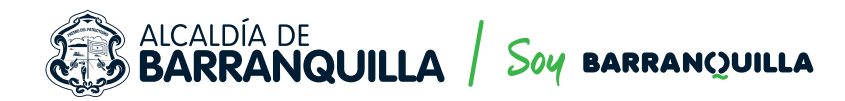

### PASOS PARA SOLICITAR UN ACUERDO DE PAGO EN LÍNEA.

### Para suscribir un acuerdo de pago tenga en cuenta que:

- La cuota inicial corresponde al 20% del valor total de la obligación.
- Debe pagar las costas procesales si las hubiere.
- Los acuerdos de pago suscritos en los términos de la Ley 2027 de 2020, contarán con un **plazo máximo de 12 cuotas.**
- Los acuerdos de pago por la tasa de derechos de tránsito, contarán con un plazo máximo de 18 cuotas.
- Los acuerdos de pago por multas, sin derecho a amnistía de la Ley 2027 de 2020, contarán con un plazo **máximo de 36 cuotas**.

# Para consultar su Estado de cuenta por multas, siga los siguientes pasos:

- Ingrese a la página web de la Secretaría de Tránsito y Seguridad Vial http://www.barranquilla.gov.co/transito/
- Ubique y seleccione la opción siguiente:

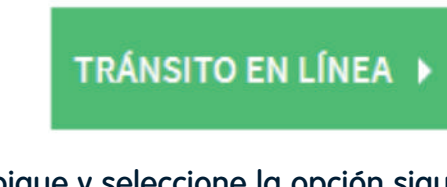

• Ubique y seleccione la opción siguiente:

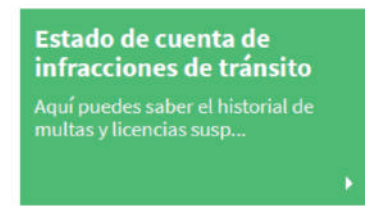

• Ahora debe estar en la siguiente ventana:

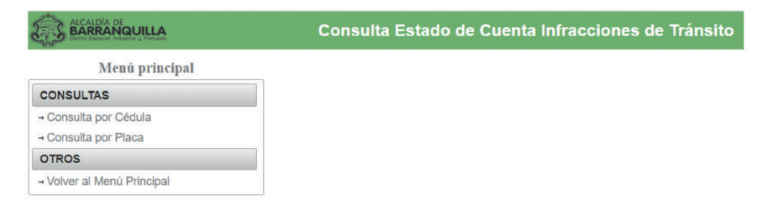

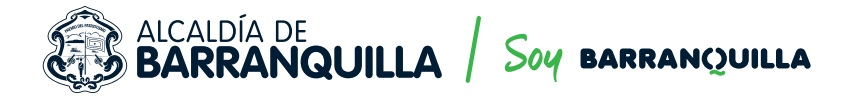

#### • Selecciona la opción Consulta por Cédula:

| Menú principal             |  |
|----------------------------|--|
| CONSULTAS                  |  |
| → Consulta por Cédula      |  |
| → Consulta por Placa       |  |
| OTROS                      |  |
| → Volver al Menú Principal |  |

Digite su número de documento de identidad y haga clic en Consultar

| Documento: ( |                      |                                                                  |
|--------------|----------------------|------------------------------------------------------------------|
|              | <u>Consultar</u>     |                                                                  |
|              | Tambi<br><b>a tr</b> | én puede realizar la consulta<br><b>avés del siguiente link:</b> |

https://portal.barranquilla.gov.co:8383/ConsultaEstadoCuenta/

Para consultar su estado de cuenta por la Tasa de Derechos de Tránsito, siga los siguientes pasos:

- Ingrese a la página web de la Secretaría de Tránsito y Seguridad Vial: http://www.barranquilla.gov.co/transito/
- Seleccione la opción

TRÁNSITO EN LÍNEA 🕨

• Ubique y seleccione la opción siguiente:

### Liquidar e imprimir tasa de derecho de tránsito

Consulta, imprime o pagar tu derecho de tránsito en Barra...

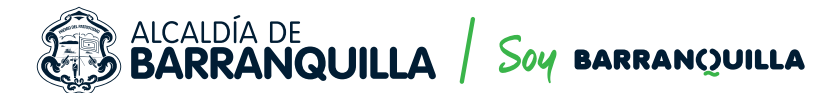

• En la siguiente ventana, seleccione la opción Liquidar, Imprimir y/o Pagar

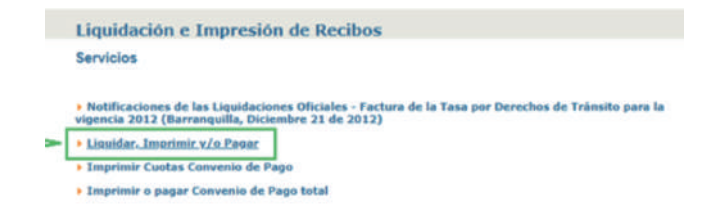

Ingrese el número de placa del vehículo en el recuadro señalado

| Liquidación e | Impresión de Recibos     |
|---------------|--------------------------|
| м             | enú Principal            |
| Ingrese por   | favor el Número de Placa |
| No. de Placa: |                          |
|               | Buscar                   |

 También puede realizar la consulta a través del siguiente link: https://orion.barranquilla.gov.co:8787/mov\_liquidacion/liquidacion\_000.jsp

# Condición y requisitos que debe cumplir para la suscripción de un acuerdo de pago.

#### **Condición**

No debe estar reportado en el Boletín de Deudores Morosos del Estado. Podrá efectuar la consulta en el siguiente link: https://eris.contaduria.gov.co/BDME/

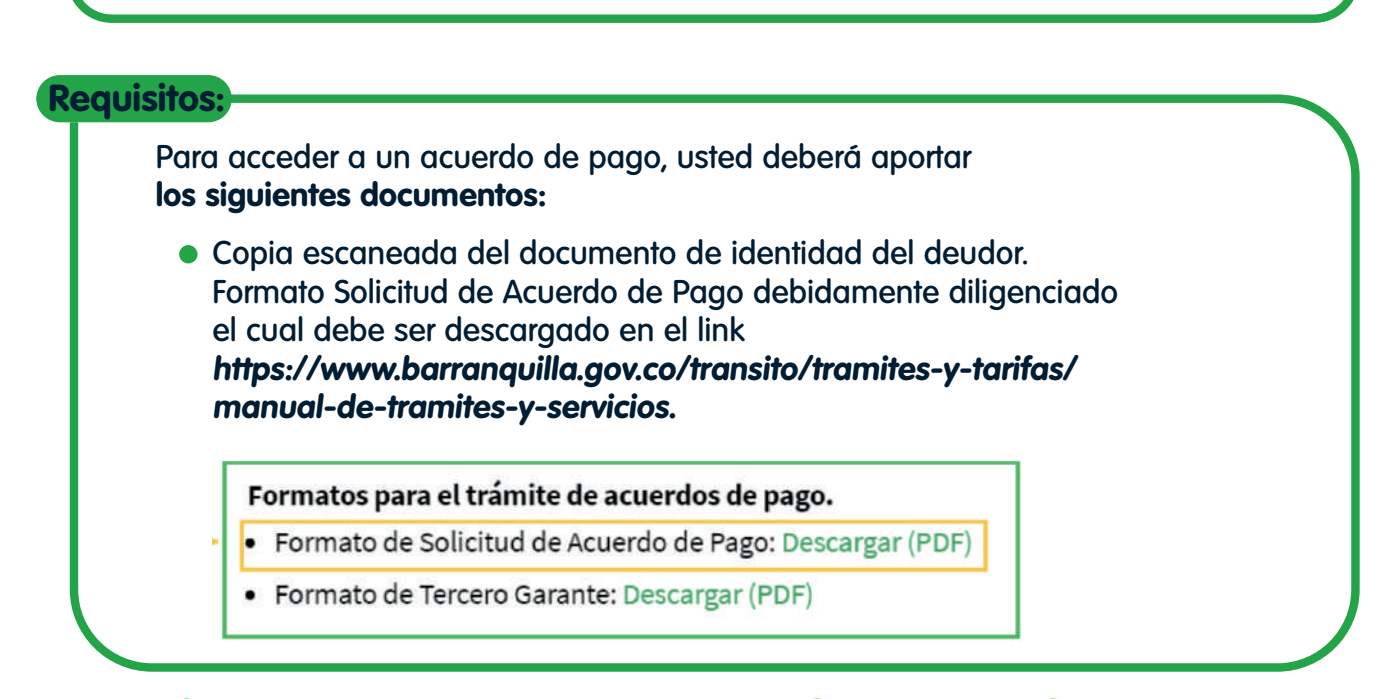

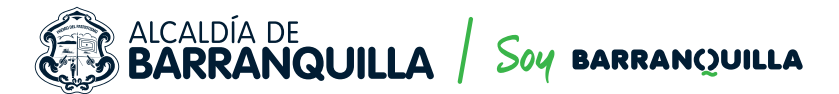

### Garantía.

Si después de liquidado el acuerdo de pago y establecido el valor de la cuota inicial, el monto de la deuda restante es **superior a un millón de pesos (\$1.000.000),** adicionalmente deberá respaldar su solicitud con una garantía la cual podrá que ser:

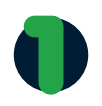

**Bien inmueble:** En este caso se debe adjuntar a la solicitud el certificado de libertad y tradición con vigencia no superior a un (1) mes.

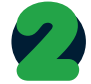

Vehículo: La entidad verificará el estado del vehículo en la plataforma Runt.

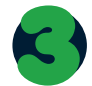

**Póliza de cumplimiento** constituida a favor del Distrito Especial Industrial y Portuario de Barranquilla por el valor de la deuda.

En caso de no contar con ninguna de las garantías antes descritas, podrá respaldar su obligación con un tercero garante que cuente con alguna de ellas y no se encuentre reportado en el Boletín de Deudores Morosos del Estado. Para tal fin deberá descargar y diligenciar El Formato de Tercero Garante el cual se encuentra en el link

### https://www.barranquilla.gov.co/transito/tramitesy-tarifas/manual-de-tramites-y-servicios

Formatos para el trámite de acuerdos de pago.

- Formato de Solicitud de Acuerdo de Pago: Descargar (PDF)
- Formato de Tercero Garante: Descargar (PDF)
- Copia del documento de identidad del tercero garante.

Para solicitar una facilidad de pago usted debe:

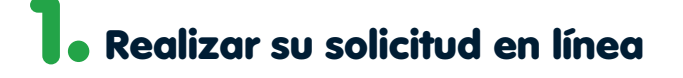

- Ingrese a la página web de la Secretaría de Tránsito y Seguridad Vial http://www.barranquilla.gov.co/transito/
- Seleccione la opción

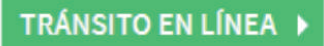

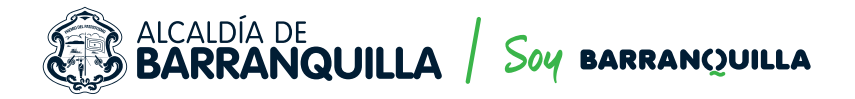

Selecciona la opción Acuerdo de pago

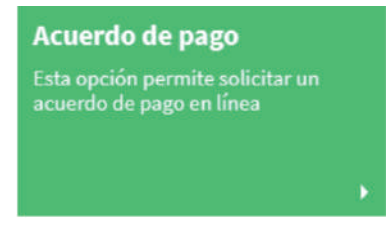

Ingrese su dirección electrónica de gmail.

**Importante.** Si no tiene cuenta en gmail, debe crearla para poder continuar el proceso.

• Usted debe estar frente a esta ventana:

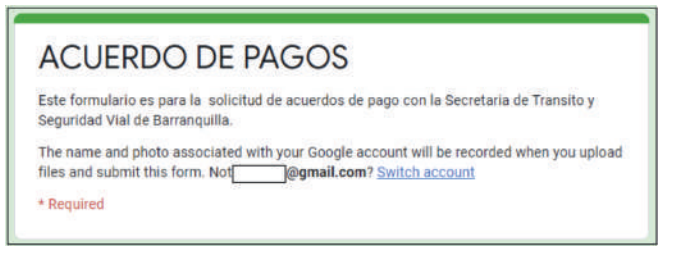

Seleccione la o las opciones de su interés

QUE TIPO DE FACILIDAD DE PAGO \* Indique que tipo de acuerdo quiere hacer seleccione una o ambas opciones

DERECHOS DE TRANSITO

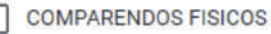

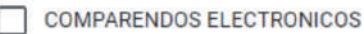

QUE TIPO DE FACILIDAD DE PAGO \* Indigue que tipo de acuerdo quiere hacer seleccione una o ambas opciones

DERECHOS DE TRANSITO

| COMPARENDOS FISICOS |
|---------------------|

COMPARENDOS ELECTRONICOS

- Ingrese su nombre completo.
- Haga clic en la flecha y elija el tipo de documento.
- Ingrese el número del documento.
- Ingrese el número de su celular.
- Ingrese su correo electrónico.
- Ingrese el número de placa del vehículo

🚯 Secretaría Distrital de Tránsito y Seguridad vial 🛭 💟 @ TransitoBaq 🛛 🎯 Transitobaq

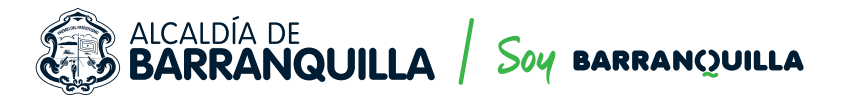

Indique que acepta la notificación electrónica

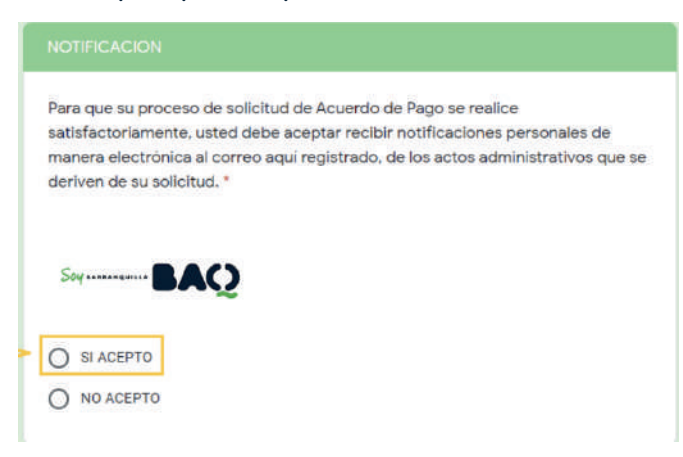

#### Seleccione la opción SOLICITUD

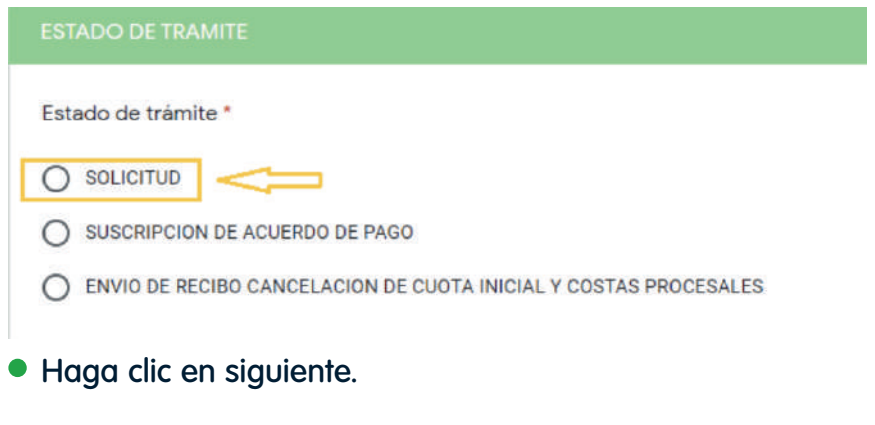

Adjunte copia de su documento en la opción Add file en formato PDF

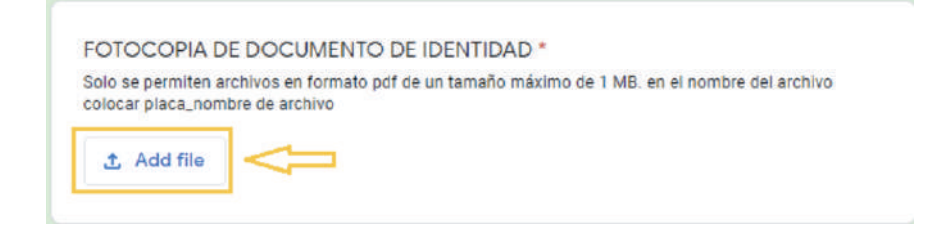

Una vez adjuntado su documento de identidad, haga clic en Submit.

**Importante:** Las solicitudes enviadas por fuera del horario de atención al público se entenderán recibidas en la jornada de atención siguiente.

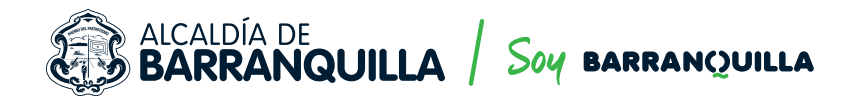

## **2.** Realizar su solicitud en línea

El funcionario encargado le enviará un correo informándole el valor de la cuota inicial incluidas las costas si las hubiere, el valor de las cuotas restantes y el plazo para su pago. Adicionalmente se le informará los requisitos que debe acreditar para suscribir el acuerdo de pago.

En caso de ser rechazada su solicitud, se le informará a través del correo electrónico el motivo por el cual no fue aceptada.

**Importante:** La respuesta por parte de la entidad y las notificaciones que se deriven de su solicitud, se enviará al correo electrónico por usted suministrado.

# Una vez reúna los documentos y condiciones requeridas usted debe:

- Ingresar a la página web de la Secretaría de Tránsito y Seguridad Vial: http://www.barranquilla.gov.co/transito/
- Seleccione la opción

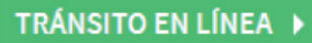

Seleccione la opción Acuerdo de pago

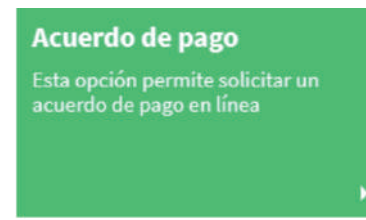

 Diligenciar el formulario tal como lo hizo al momento de presentar su solicitud de Acuerdo de Pago pero teniendo en cuenta que debe seleccionar la opción "SUSCRIPCIÓN DE ACUERDO DE PAGO".

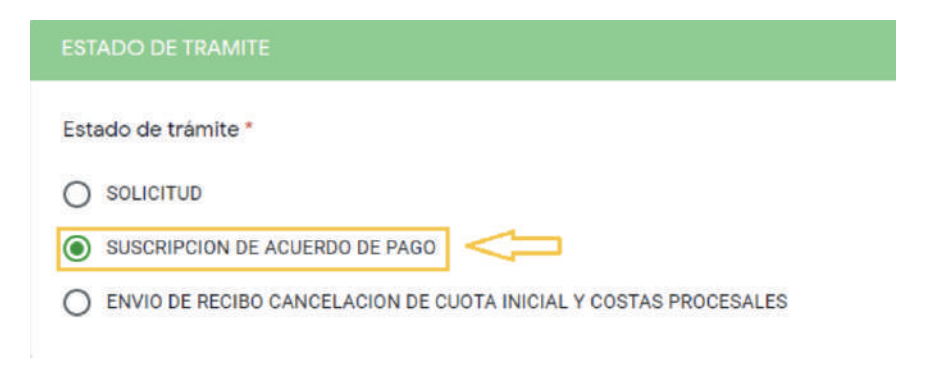

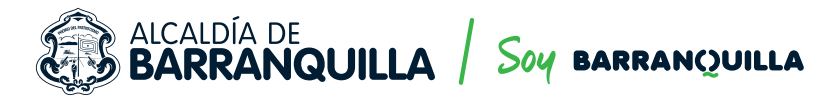

- Haga clic en siguiente.
- Adjunte los documentos requeridos en formato PDF en la opción Add file.
- Una vez adjuntados los documentos requeridos, haga clic en Submit.

## **4**. Esperar la respuesta a su solicitud.

Si su solicitud fue aprobada, recibirá un correo electrónico informándole la dirección web que le permitirá realizar el pago a través de PSE o descargar la factura para pagar en cualquier sucursal del Banco Davivienda.

## **5.** Realizar el pago de la cuota inicial.

Usted debe pagar la cuota inicial a través de PSE o directamente en una sucursal del Banco Davivienda a más tardar dentro de los dos (2) días hábiles siguientes. **Si no cancela dentro del término aquí previsto, todo el procedimiento adelantado será anulado y deberá iniciarlo el trámite nuevamente.** 

Si su acuerdo de pago es por Comparendos físicos, siga las siguientes instrucciones:

#### Para realizar el pago por la opción PSE, usted debe:

- Ingresar a la página web de la Secretaría de Tránsito y Seguridad Vial: http://www.barranquilla.gov.co/transito/
- Seleccione la opción

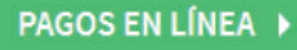

• Seleccione la opción Pagos de multas y acuerdos de pago.

| Derechos de transito<br>Aquí se pueden pagar los derechos<br>de transito de la secretaria de<br>tránsito y seguridad vial | Certificados de tradición<br>de vehículos                                                       | Pago de permisos<br>Aquí se pueden pagar los permiso de<br>carga y descargue, cierre de vías por<br>obras | Liquidación y pago de<br>comparendos con ayudas<br>tecnológicas<br>Aquí podrá celebrar su audiencia de<br>comparendos electróni |
|----------------------------------------------------------------------------------------------------|-------------------------------------------------------------------------------------------------|----------------------------------------------------------------------------------------------------|----------------------------------------------------------------------------------------------------|
| Pagos de multas y<br>acuerdos de pago                                                                                     | Salida de vehículos en<br>línea<br>Opción que permite consultar,<br>liquidar, pagar y generar s |                                                                                                    |                                                                                                    |
| Đ.                                                                                                    | •                                                                                               |                                                                                                    |                                                                                                    |

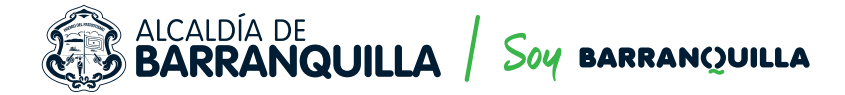

• En el menú principal, seleccione la opción Pagar en línea cuotas de acuerdo de pago.

#### Menú Principal

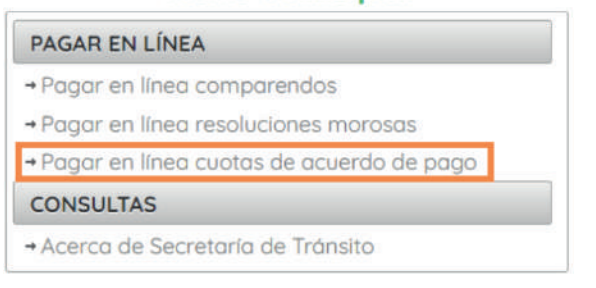

- Seleccione el Tipo de documento
- Digite el número de identificación del deudor y clic en Buscar

| Liquidar acuerdos de p                          | ago                      |                                |                | 1972    | <del></del> |
|-------------------------------------------------|--------------------------|--------------------------------|----------------|---------|-------------|
| Esta opción permite consultar y liquidar acuerd | os de pago de la Secreta | aría de Tránsito y Seguridad \ | /ial de Barran | quilla. |             |
|                                                 | Tipo de documento:       | CEDULA                         | *              |         |             |
|                                                 | Nro. Identificación:     |                                | □<=            |         |             |
|                                                 |                          | Buscar                         |                |         |             |

Usted debe estar frente a esta ventana...

#### Liquidar acuerdos de pago

|             | Tipo de documento:       | CEDULA                                            | *                           |                |     |
|-------------|--------------------------|---------------------------------------------------|-----------------------------|----------------|-----|
|             | Nro. Identificación:     |                                                   |                             |                |     |
|             |                          |                                                   |                             |                |     |
|             |                          |                                                   |                             |                |     |
|             |                          | Buscar                                            |                             |                |     |
|             |                          | Buscar                                            |                             |                |     |
|             | Acuer                    | Buscar<br>dos de pago pendi                       | ientes                      |                |     |
| New Lowerda | Acuer<br>Fecha Acuerdo 1 | <u>Buscar</u><br>dos de pago pendi<br>iro. Cuotas | ientes<br>Valor Total (COP) | Saldo AP (COP) | Ver |

- Revise que la información del acuerdo de pago sea correcta. Es decir, el Nro. Acuerdo, Fecha Acuerdo, Nro. Cuotas, Valor Total (COP) y Saldo AP (COP).
- Después de verificar, seleccione la opción Ver

#### Liquidar acuerdos de pago

|   |              | Tipo de documento:<br>Nro. Identificación: | CEDULA                                   | *                            |                |     |
|---|--------------|--------------------------------------------|------------------------------------------|------------------------------|----------------|-----|
|   |              | _                                          |                                          |                              |                |     |
|   |              |                                            | <u>Buscar</u>                            |                              |                |     |
| [ |              | Acuero                                     | Buscar<br>los de pago pent               | lientes                      |                |     |
|   | Nro. Acuerdo | Acuerdo N                                  | Buscar<br>los de pago peno<br>ro. Cuotas | lientes<br>Valor Total (COP) | Saldo AP (COP) | Ver |

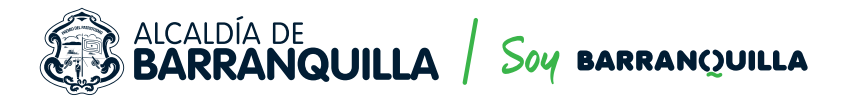

• En esta ventana, aparecen las cuotas del acuerdo de pago pendientes por cancelar; seleccionar la(s) cuota(s) a pagar y elegir la opción Liquidar.

#### Liquidar acuerdos de pago

|                                                  |            | Inform     | ación del  | acuerdo de pag   | 0             |             |
|--------------------------------------------------|------------|------------|------------|------------------|---------------|-------------|
| Nro.                                             | Acuerdo:   |            |            | Fecha (Acuerdo p | ago): 19/0    | 7/2019      |
| Organismo de TTO: Barranquilla (S) 000000 do AP: |            | \$24       | \$ 243,610 |                  |               |             |
|                                                  | Nro. cuota | Fecha pago | Estado     | Valor capital    | Valor Interes | Valor cuota |
| 100                                              | Nro. cuota | Fecha pago | Estado     | Valor capital    | Valor interes | Valor cuota |
|                                                  | 1          | 19/11/2019 | Pendiente  | 37,225           | 25,678        | 60,901      |
|                                                  | 2          | 19/12/2019 | Pendiente  | 37,223           | 23,678        | 60,901      |
|                                                  | 3          | 20/01/2020 | Pendlente  | 37,223           | 23,678        | 60,901      |
|                                                  |            |            |            |                  |               |             |

#### Seleccione la opción Pague en línea.

Información de la liquidación

|                                    | Informació           | n contraventor |  |  |
|------------------------------------|----------------------|----------------|--|--|
| Tipo documento:                    | CEDULA DE CIUDADANÍA | No. documento: |  |  |
| Nombres:                           |                      |                |  |  |
|                                    | Informació           | in de la deuda |  |  |
| Nro de las(s) cuota(s) a cancelar: |                      | 5              |  |  |
| Valor capital:                     |                      | 37.223         |  |  |
| Valor Intereses:                   |                      | 23,678         |  |  |
| Valor costas:                      |                      | 0              |  |  |
| Descuento amnis                    | tía capital          | 0              |  |  |
| Descuento amnis                    | tía interés:         | 0              |  |  |
| Total a pagar:                     |                      | \$ 60,901      |  |  |

• Diligencie los datos solicitados y seleccione la opción **Paga**.

|                 | Diligenci         | e los siguientes datos |  |
|-----------------|-------------------|------------------------|--|
| Tipo documento: | Cédula Ciudadania | Número documento:      |  |
| Nombres:        |                   | Apellidos:             |  |
| Email:          | -                 | Dirección:             |  |
| Departamento:   |                   | Ciudad:                |  |
| Teléfono:       | [                 |                        |  |

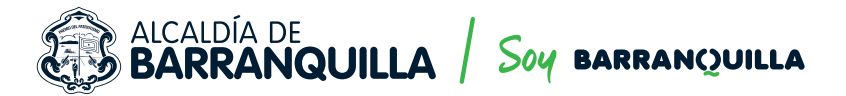

• A continuación escoja el medio de pago.

| Hola                                                                                         | Total a pagar                                                                                                    |
|----------------------------------------------------------------------------------------------|----------------------------------------------------------------------------------------------------|
| Vas a pagar con la cuenta o tarjeta de alguien más? haz clic<br>aquí para ingresar sus datos | \$356,704                                                                                                    |
| Elige el medio de pago                                                                       | Referencia<br>13368                                                                                                    |
| elecciona el método con el que realizarás la compra                                          | Descripción<br>Acuerdo de pago: 81156 Cuota(s): 2,3,4,                                                                                             |
| Tarjeta de crédito                                                                           | 5,6,7,8,9,10,11,12,13,14,15,16,17                                                                                                    |
| Cuentas débito ahorro y corriente (PSE)                                                      | Fecha<br>2020-08-03 17:41:52                                                                                                    |
| M Ne deseo continuar el proceso                                                              | Sesión<br>334564                                                                                                    |
|                                                                                              | Si lo requieres puedes contactarte con la empresa en<br>el correo electrónico (reyes @ barranquilla,gov.co,<br>pagosderechos @ barranquilla,gov.co |

 Escoja la entidad bancaria que utilizará para realizar el pago en línea, y digite su número de cédula y correo electrónico.

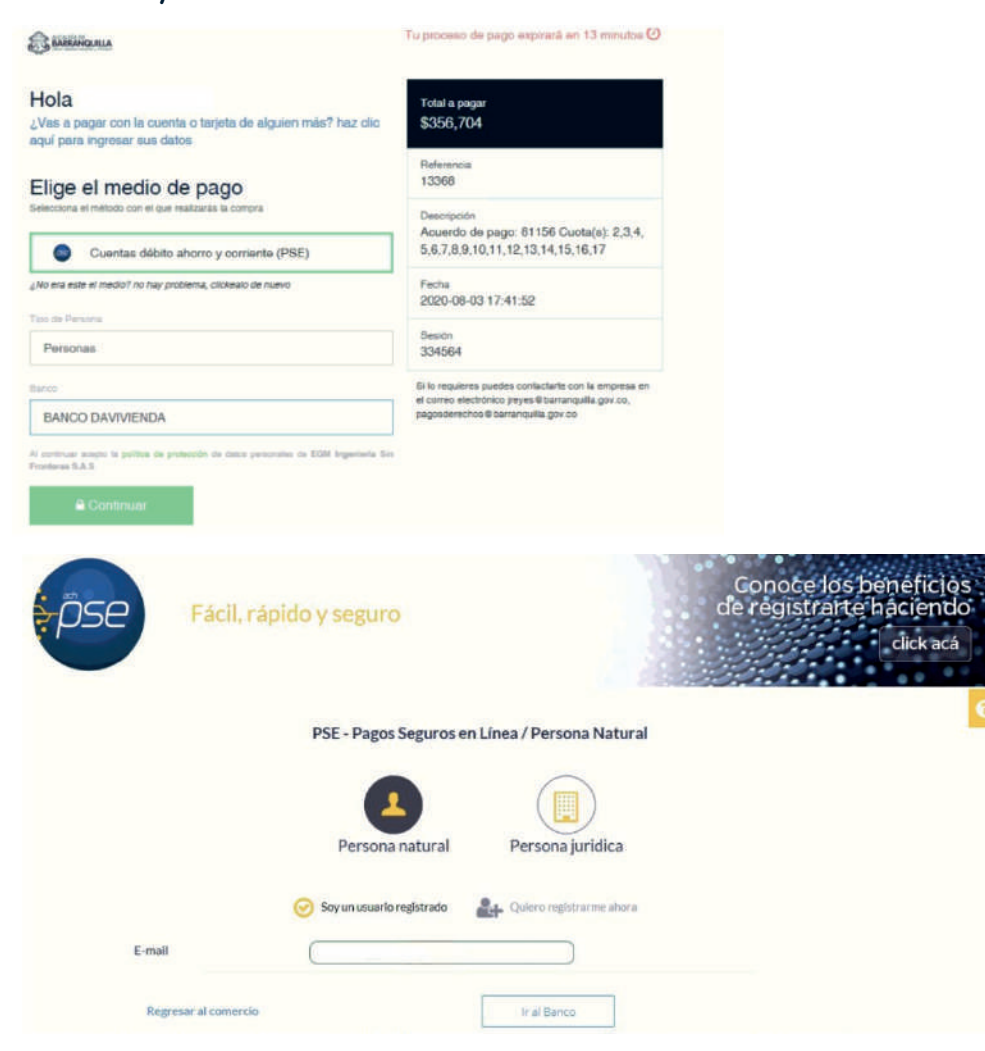

### ALCALDÍA DE BARRANQUILLA / Soy BARRANQUILLA

- Se abrirá la página web o portal del banco y debe realizar el pago siguiendo los pasos de acuerdo a los requisitos de la entidad bancaria.
- Finalmente aparecerá el comprobante de pago que usted podrá imprimir.
- Espere la confirmación de su pago por correo electrónico.

#### Para descargar la factura y pagar en cualquier sucursal del Banco Davivienda usted debe:

- Ingresar a la página web de la Secretaría de Tránsito y Seguridad Vial: http://www.barranquilla.gov.co/transito/
- Seleccione TRÁNSITO EN LÍNEA.

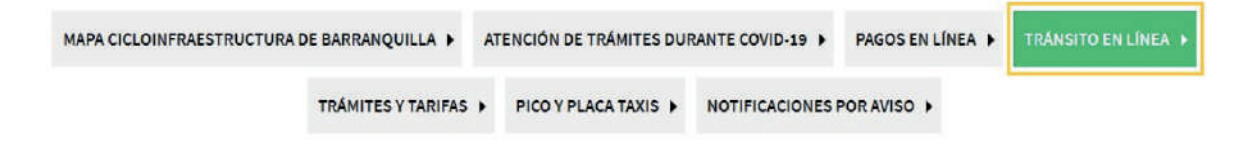

• Seleccione la opción Liquidar e imprimir comparendos y acuerdos de pago.

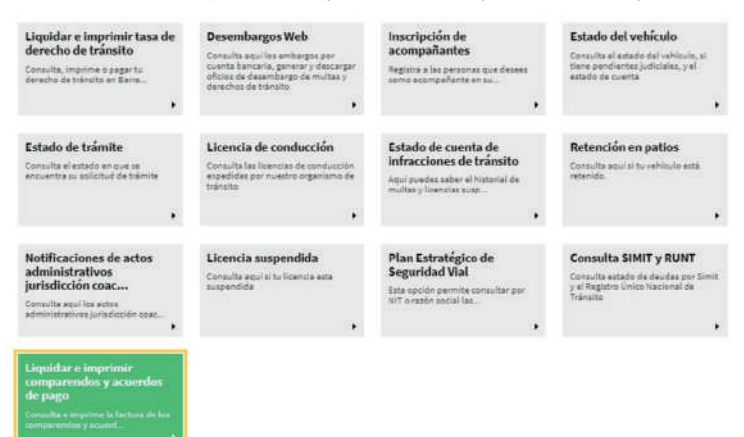

• Selecciona la opción Liquidar cuotas de acuerdo pago.

### Menú Principal

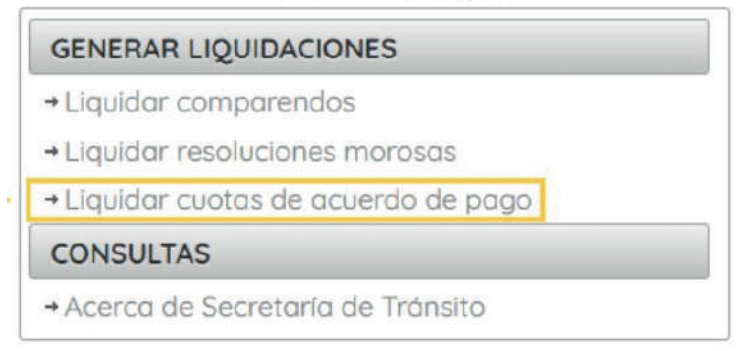

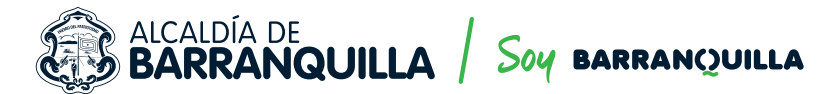

- Seleccione el Tipo de documento
- Digite el número de identificación del deudor y clic en Buscar

| rmite consultar y liqu                                                     | dar acuerdos de pago de la Secretaría de Tránsito y Seguridad Vial de Ba                                                                      |              |
|----------------------------------------------------------------------------|----------------------------------------------------------------------------------------------------|--------------|
|                                                                            | Tipo de documento: CEDULA                                                                                                    |              |
|                                                                            | Nro. Identificación:                                                                                                    |              |
|                                                                            |                                                                                                    |              |
|                                                                            | Buscar                                                                                                    |              |
|                                                                            | Buscar                                                                                                    |              |
| ed debe estar fr                                                           | Buscar                                                                                                    |              |
| ed debe estar fr                                                           | Buscar<br>ente a esta ventana                                                                                                    |              |
| ed debe estar fr<br>uidar acuerdo:                                         | Buscar<br>ente a esta ventana<br>5 de pago                                                                                                    |              |
| ed debe estar fr<br>uidar acuerdos                                         | Buscar<br>ente a esta ventana<br>s de pago                                                                                                    |              |
| sted debe estar fr<br>quidar acuerdos<br>a opción permite consultar y liqu | Buscar<br>ente a esta ventana<br>s de pago<br>idar acuerdos de pago de la Secretaría de Tránsito y Seguridad Vial de Ba                       | ırranquilla. |
| sted debe estar fr<br>quidar acuerdo:<br>a opción permite consultar y liqu | Buscar<br>ente a esta ventana<br>s de pago<br>idar acuerdos de pago de la Secretaría de Tránsito y Seguridad Vial de Ba<br>Tipo de documento: | arranquilla. |

 Revise que la información del acuerdo de pago sea correcta. Es decir, el Nro. Acuerdo, Fecha Acuerdo, Nro. Cuotas, Valor Total (COP) y Saldo AP (COP).

Valor Total (COP)

626,313

Saldo AP (COP)

243,610

Ver

Q

Acuerdos de pago pendientes

Nro. Cuotas

8

#### • Después de verificar, seleccione la opción Ver

Fecha Acuerdo

19/07/2019

#### Liquidar acuerdos de pago

Non Arrendo

0000000

| Esta opción permit | te consultar y liquidar | acuerdos de pago de la Secre<br>Tipo de documento:<br>Nro. Identificación: | CEDULA<br>CEDULA<br>Buscar | to y Seguridad Vial de B     | arranquilla.              |     |
|--------------------|-------------------------|----------------------------------------------------------------------------|----------------------------|------------------------------|---------------------------|-----|
|                    |                         | Acuer                                                                      | dos de pago pen            | dientes                      |                           | 1   |
|                    | 0000000                 | Fecha Acuerdo I<br>19/07/2019                                              | 8                          | Valor Total (COP)<br>626,313 | Saldo AP (COP)<br>243,610 | Ver |

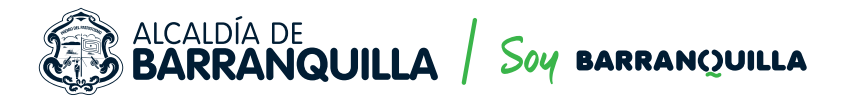

• En esta ventana, aparecen las cuotas del acuerdo de pago pendientes por cancelar; seleccionar la(s) cuota(s) a pagar y elegir la opción Liquidar.

#### Liquidar acuerdos de pago

|      |               | Infor        | mación del    | acuerdo de pag   | 0         |          |             |
|------|---------------|--------------|---------------|------------------|-----------|----------|-------------|
| Nro. | Acuerdo:      |              |               | Fecha (Acuerdo p | ago):     | 19/07/2  | 019         |
| Orgo | nismo de TTO: | Barranquilla | (S) 000000    | do AP:           | 3         | \$ 243,6 | 10          |
|      | Nro. cuota    | Fecha pago   | Estado        | Valor capital    | Valor int | eres     | Valor cuota |
| -    |               |              | Cuotas de acu | erdo de pogo     |           |          |             |
| 123  | 1             | 19/11/2019   | Pendiente     | 37.223           | 23.67     | R        | 60.901      |
|      | 2             | 19/12/2019   | Pendiente     | 37,223           | 23,67     | в        | 60.901      |
|      | 3             | 20/01/2020   | Pendlente     | 37,223           | 23,67     | в        | 60,901      |
| 1    | 4             | 19/02/2020   | Pendiente     | 37,227           | 23,68     | 0        | 60,907      |

#### • Seleccione la opción Imprimir.

|                    | Informació           | n contraventor |  |  |
|--------------------|----------------------|----------------|--|--|
| Tipo documento:    | CEDULA DE CIUDADANÍA | No. documento: |  |  |
| Nombres:           |                      |                |  |  |
|                    | Informació           | ón de la deuda |  |  |
| Nro de las(s) cuot | ta(s) a cancelar:    | 5              |  |  |
| Valor capital:     |                      | 37,223         |  |  |
| Valor Intereses:   |                      | 23,678         |  |  |
| Valor costas:      |                      | 0              |  |  |
| Descuento amnis    | tía capital          | 0              |  |  |
| Descuento amnis    | tía interés:         | 0              |  |  |
| Total a pagar:     |                      | \$ 60,901      |  |  |

• Espere a que se genere la impresión del documento.

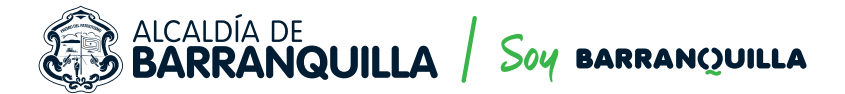

# Si su acuerdo de pago es por Comparendos con Ayudas Tecnológicas, siga las siguientes instrucciones:

 Ingrese a la página web de la Secretaría de Tránsito y Seguridad Vial http://www.barranquilla.gov.co/transito/

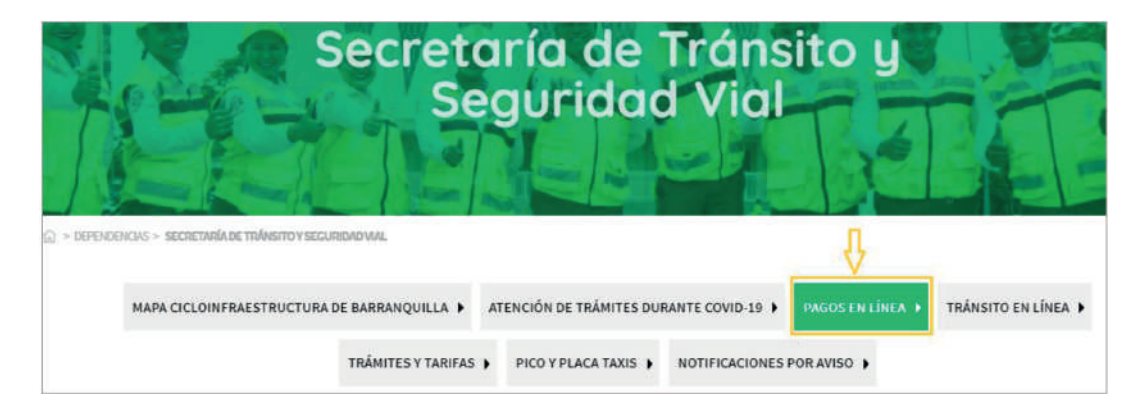

• Seleccione la opción Liquidación y pago de comparendos con ayuda tecnológicas

| Derechos de transito<br>Aquí se pueden pagar los derechos<br>de transito de la secretaria de<br>tránsito y seguridad vial | Certificados de tradición<br>de vehículos                                                       | Pago de permisos<br>Aquí se pueden pagar los permiso de<br>carga y descargue, cierre de vias por<br>obras | Liquidación y pago de<br>comparendos con ayudas<br>tecnológicas<br>Aquí podrá celebrar su audiencia de<br>comparendos electróni |
|----------------------------------------------------------------------------------------------------|-------------------------------------------------------------------------------------------------|----------------------------------------------------------------------------------------------------|----------------------------------------------------------------------------------------------------|
| Pagos de multas y<br>acuerdos de pago                                                                                     | Salida de vehículos en<br>línea<br>Opción que permite consultar,<br>liquidar, pagar y generar s |                                                                                                    | Ŷ                                                                                                    |

#### • Ingrese los datos solicitados y haga clic en Liquidar Acuerdos de Pago

| npo pocumento                                                                                 |                                                        | Número de documento                                                                                | Liquidar           |
|-----------------------------------------------------------------------------------------------|--------------------------------------------------------|----------------------------------------------------------------------------------------------------|--------------------|
| Tipo Documento                                                                                |                                                        | No debe contener puntos ni comas                                                                   | Acuerdos d<br>Pago |
| Primer Nombre                                                                                 |                                                        | Primer Apellido                                                                                    |                    |
| Primer Nombre                                                                                 |                                                        | Primer Apellido                                                                                    | O Ayud             |
| Acepto términos y condiciones *                                                               |                                                        |                                                                                                    |                    |
| Acepto política de tratamiento de da                                                          | itos "                                                 |                                                                                                    |                    |
|                                                                                               |                                                        | Consultar Cancelar                                                                                 |                    |
|                                                                                               |                                                        | Debelocht seinelle III - Contract statister                                                        |                    |
|                                                                                               |                                                        |                                                                                                    |                    |
| i Para ver los términos y condiciones                                                         | del proceso de Com                                     | parecencia Virtual y de la política de tratamiento de datos                                        |                    |
| i Para ver los términos y condiciones<br>personales, haga clic en los siguientes e            | del proceso de Com<br>nlaces                           | parecencia Virtual y de la política de tratamiento de datos                                        |                    |
| Para ver los términos y condiciones<br>personales, haga clic en los siguientes e<br>Ver condi | del proceso de Com<br>inlaces<br>ciones de uso / Ver p | parecencia Virtual y de la política de tratamiento de datos<br>solíticas de tratamiento de datos / |                    |

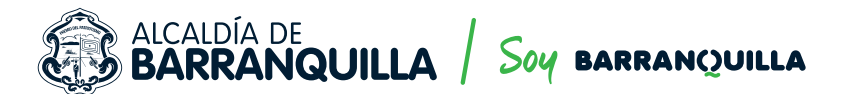

• Seleccione el Tipo de Documento, ingrese el número de la Cédula y clic en la lupa

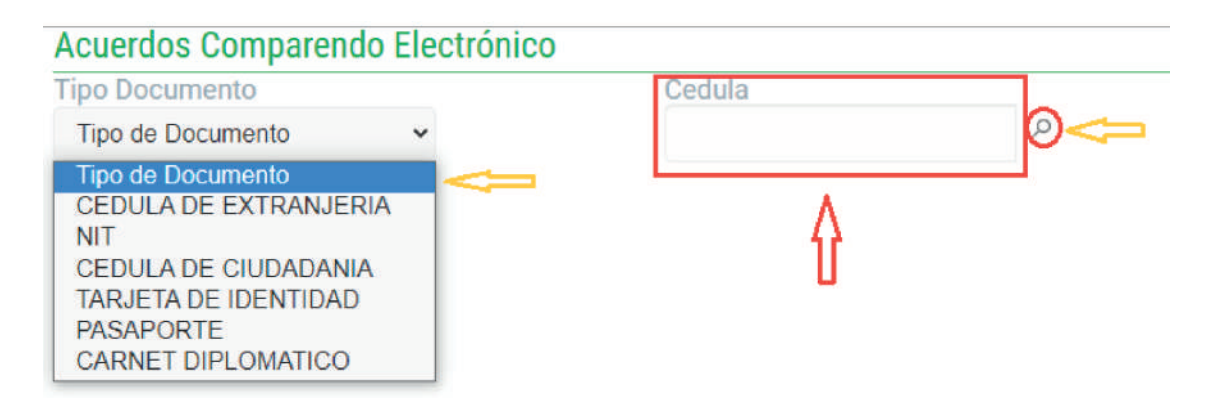

#### • Seleccione la opción Generar Cuota Actual

| IDO DOCI | imento          |      | Cedula         |                |           |             |                     |
|----------|-----------------|------|----------------|----------------|-----------|-------------|---------------------|
| CEDULA   | DE CIUDADANIA 👻 |      | 1065594845     | Q.             |           |             |                     |
|          | Nro Acuerdo     | Año  | Cuotas Pagadas | Cuotas Totales | Intereses | Valor Total | Comparendos         |
| ř.       | 605             | 2020 | 0              | 12             | 0         | 207.030     | 0800100000024388250 |
|          |                 |      |                |                |           |             |                     |
|          |                 |      |                | 1              |           |             |                     |

• Se descargará automáticamente el archivo de liquidación para posteriormente realizar el pago en cualquier sucursal del Banco Davivienda.

## Si su acuerdo de pago es por Derechos de Tránsito, siga las siguientes instrucciones:

 Ingrese a la página web de la Secretaría de Tránsito y Seguridad Vial http://www.barranquilla.gov.co/transito/

| Secretaría d<br>Segurid                                       | e Tránsito y<br>ad Vial                                     |
|---------------------------------------------------------------|-------------------------------------------------------------|
| Δ) > DEPENDENCIAS > SECRETARÍA DE ΤΠΛΝΕΙΤΟΥ SECURIDADIVAL.    | Ŷ                                                           |
| MAPA CICLOINFRAESTRUCTURA DE BARRANQUILLA 🕨 ATENCIÓN DE TRÁMI | TES DURANTE COVID-19 ) PAGOS EN LÍNEA ) TRÁNSITO EN LÍNEA ) |
| TRÂMITES Y TARIFAS ) PICO Y PLACA TA                          | XIS ) NOTIFICACIONES POR AVISO )                            |

🚯 Secretaría Distrital de Tránsito y Seguridad vial 🕥 @ TransitoBaq 💿 Transitobaq

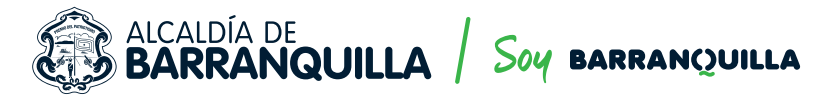

#### • Seleccione la opción Derecho de tránsito

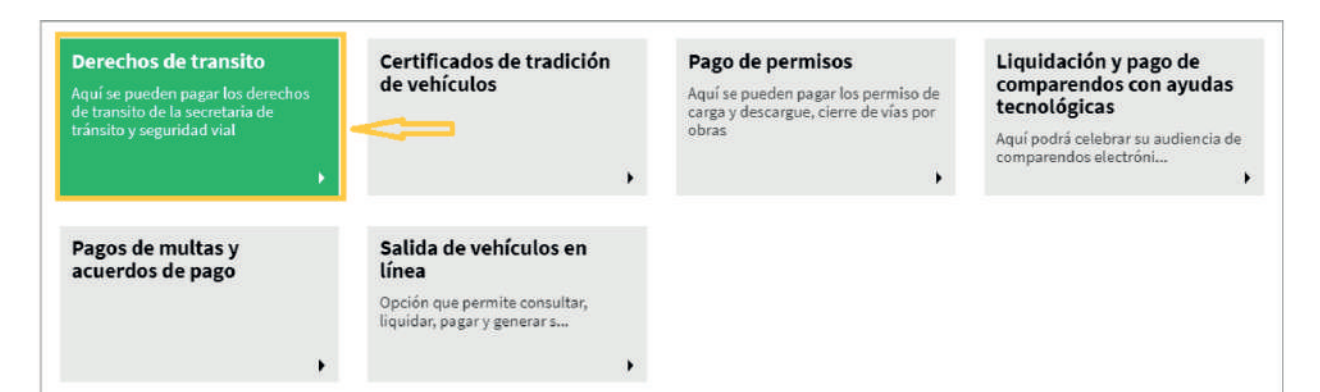

Seleccione la opción Imprimir Cuotas y Convenio de Pago

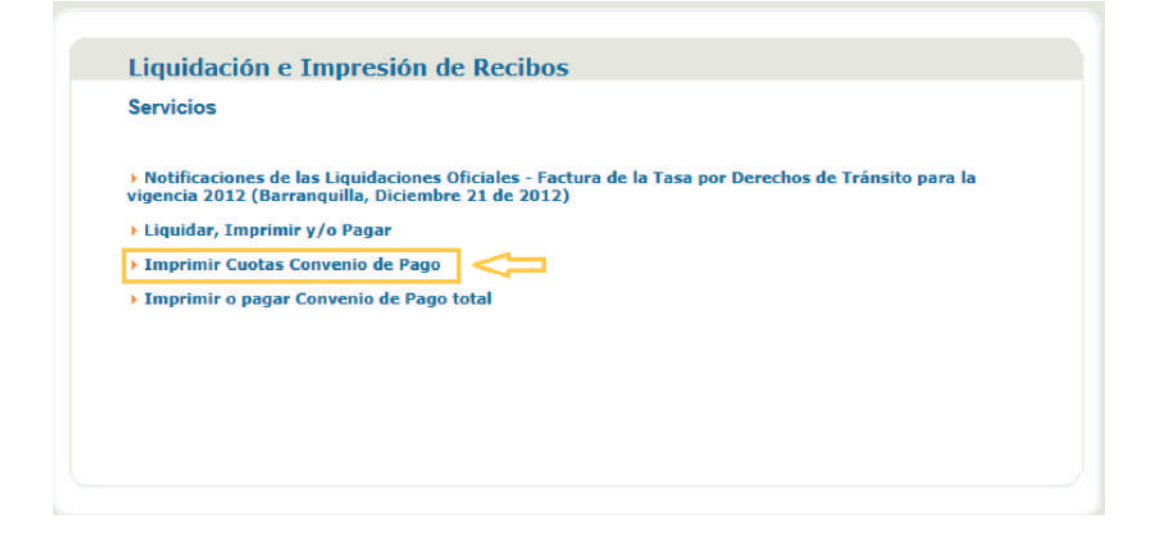

• Ingrese el Número de Placa y haga clic en buscar

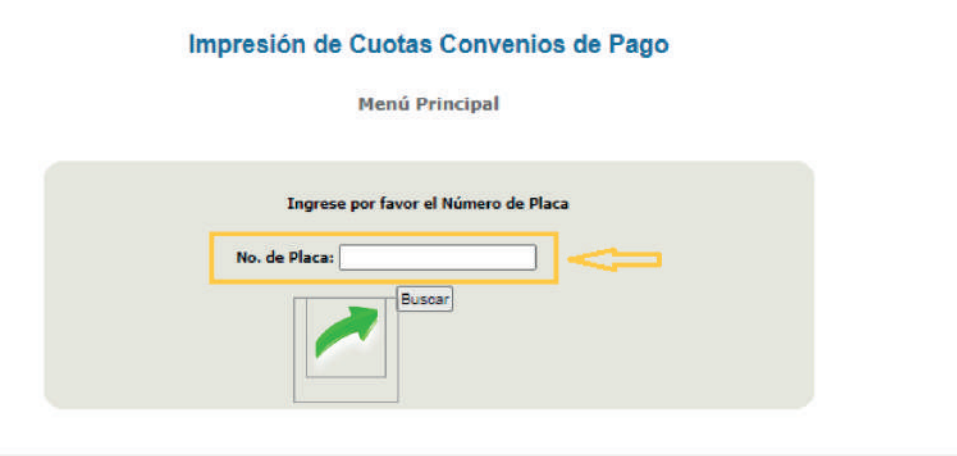

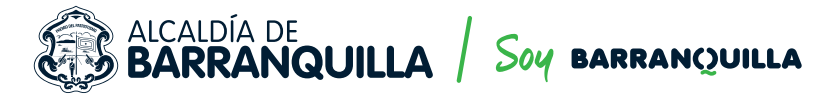

• Haga clic en el Número de Convenio

|                     | Convenios de Pagos pend                                       | lientes                               |
|---------------------|---------------------------------------------------------------|---------------------------------------|
|                     |                                                               |                                       |
|                     |                                                               |                                       |
| Para ver el detalle | de su convenio de pago haga c<br>marcada en rojo              | lic sobre la No. de convenio          |
| Para ver el detalle | de su convenio de pago haga c<br>marcada en rojo              | lic sobre la No. de convenio          |
| Para ver el detalle | de su convenio de pago haga c<br>marcada en rojo<br>No. Placa | lic sobre la No. de convenio<br>Fecha |

• Si va a pagar en cualquier sucursal del Banco Davivienda, seleccione Imprimir o PSE si va a pagar en línea

|              | Da                | atos Básicos | C <mark>onvenio de p</mark> a | igo                     |
|--------------|-------------------|--------------|-------------------------------|-------------------------|
|              |                   |              |                               |                         |
|              |                   | No. Conveni  | 0:                            |                         |
|              |                   | No. Plac     | a:                            |                         |
|              |                   | Fech         | a:                            |                         |
|              |                   | Valor Conven | io                            |                         |
|              |                   | DE           | TALLE                         |                         |
| No. de Cuota | Fecha Vencimiento | Valor Cuota  | Estado Cuota                  | Acción                  |
| 1            |                   | \$ 400,000   | ADEUDA                        | SImprimir   💼 Pagar PSE |
|              |                   |              |                               |                         |
|              |                   |              |                               | U                       |

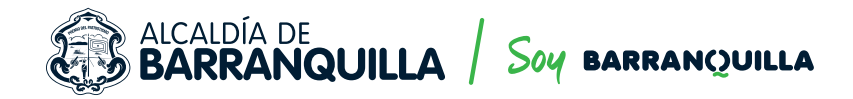

## **6** • Enviar la constancia del pago correspondiente.

Después de haber realizado el pago correspondiente, ingrese al siguiente link:

http://www.barranquilla.gov.co/transito/

Seleccione la opción

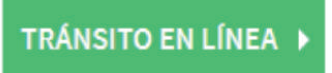

Selecciona la opción Acuerdo de pago

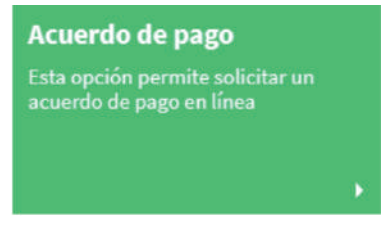

 Diligenciar el formulario tal como lo hizo al momento de presentar su solicitud de Acuerdo de Pago pero teniendo en cuenta que debe seleccionar la opción "ENVÍO DE RECIBO CANCELACIÓN DE CUOTA INICIAL Y COSTAS PROCESALES"

| Esta | do de trámite *                                                  |
|------|------------------------------------------------------------------|
| 0    | SOLICITUD                                                        |
| 0    | SUSCRIPCION DE ACUERDO DE PAGO                                   |
| 0    | ENVIO DE RECIBO CANCELACION DE CUOTA INICIAL Y COSTAS PROCESALES |

- Haga clic en siguiente
- Adjunte los documentos requeridos en formato PDF en la opción Add file.
- Una vez adjuntados los documentos requeridos, haga clic en Submit.

## Esperar el envío de la resolución de Facilidad de Pago.

Una vez sea verificado el pago, usted recibirá notificación electrónica de la resolución que concede la facilidad de pago.